# F@st 5670

Guia rápido de Instalação e Configuração

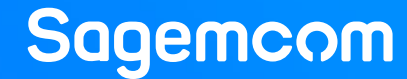

## F@st 5670v2 | Conteúdo

- Especificações do equipamento
- Conhecendo a sua ONT
- Conexão dos cabos e dispositivos
- Primeiro login
- Configuração da rede Wi-Fi
- Guia de Luzes
- Verificando as informações do dispositivo
- Configurações básicas do Wi-Fi e Segurança
- Habilitar e desabilitar BandSteering
- Procedimento de configuração da função DMZ
- Procedimento de Configuração de "Port Forwarding"
- Recomendações

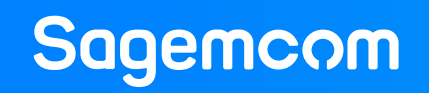

## F@st 5670v2 | Especificações do equipamento

- WAN: BOSA on board 2,5/1,25G
- Wi-Fi:

   IEEE 802.11ax 3x3 2.4 GHz
   IEEE 802.11ax 4x4 MU-MIMO 5 GH
- LAN ports:
  - 1 x 2.5G Ethernet
  - 4 x Giga Ethernet ports
- 1 x USB 2.0
- 2 x FXS VoiP port
- Operacional:
  - 0 a 45°C
  - 10 a 90% de umidade
- Alimentação :
  - 100 a 240VCA
  - Conformidade total com o EU CoC v7

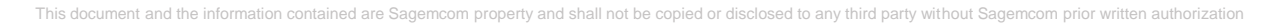

**<u>6</u>** 

swan

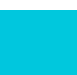

### Sagemcom

Wi/Fi

CERTIFIED

### F@st 5670v2 | Conhecendo a sua Ont

- A ONT Sagemcom modelo F@st 5670v2 será fornecida na cor preta.
- Para usar este dispositivo com segurança siga as seguintes condições de uso:

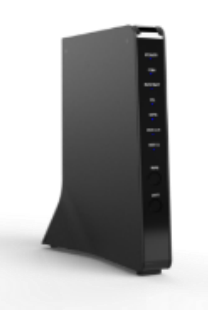

- Não introduza objetos ou líquidos nos orifícios de ventilação, nem os deixe cair no interior da unidade, pois poderá provocar um incêndio ou choque elétrico e danos ao equipamento.
- Não retire a tampa nem modifique o equipamento de qualquer forma, e siga as recomendações de segurança e uso conforme detalhado nesse manual.
- Lembre-se também de deixar o equipamento em uma área livre, bem arejada e longe da incidência direta do sol.
- Não se deve olhar diretamente para a ponta da fibra óptica. A luz óptica transmitida não é visível ao olho humano e pode causar sérios problemas, até mesmo cegueira.
- A fonte de alimentação é fornecida em conjunto com a ONT, e não deve ser substituída. Caso contrário, pode haver funcionamento anormal e danos ao dispositivo.
- Recomenda-se o desligamento do equipamento ONT em caso de chuvas com raios, para evitar a queima ocasionada por descarga elétrica.
- Por se tratar de uma estrutura delicada, os cabos da fibra nunca podem ser dobrados ou esticados demais.
- Na hora de limpar, use apenas pano seco ou úmido e não passar vassoura nos cabos.
- Também é importante não movimentar os aparelhos. Se for preciso remanejar os equipamentos ou a fibra, você pode solicitar uma visita da equipe técnica para te ajudar. Não tente fazer isso sozinho.
- Elimine a caixa e materiais de instalação conforme a legislação vigente, reciclando-as quando indicado.

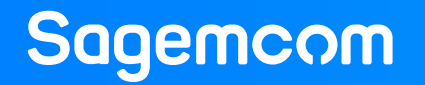

### F@st 5670v2 | Conexão dos cabos e dispositivos

### Conexão dos cabos e dispositivos

- Conecte a fibra optica na porta PON.
- Conecte o computador usando o cabo Ethernet amarelo.
- Conecte a fonte de alimentação à tomada.
- Verifique os LED's. (Luzes do equipamento)
- Pronto! Seu modem está instalado.

### Você e sua família já podem aproveitar uma internet rápida de verdade.

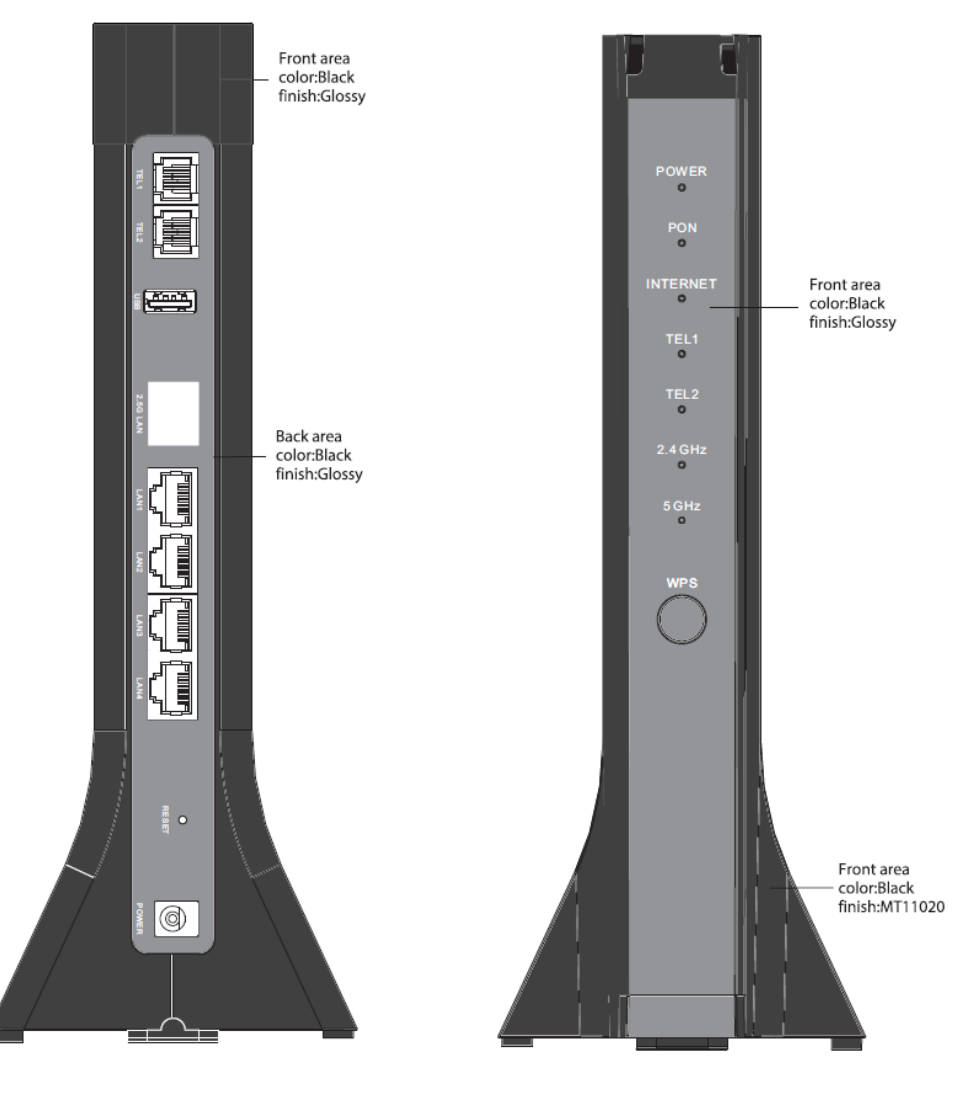

## F@st 5670v2 | Primeiro login

- Primeiro login
  - Conecte seu computador no equipamento F@st5670v2 através do cabo de rede.
  - Siga os próximos passos e entre na página de configuração de seu equipamento.
  - Abra um navegador de internet (Chrome, Firefox, InternetExplorer, etc.).
  - Digite na barra de endereço "192.168.1.1" e pressione "Enter" no seu teclado.
  - No campo Username, digite: admin
  - No campo Password, digite: a senha da etiqueta do seu produto.

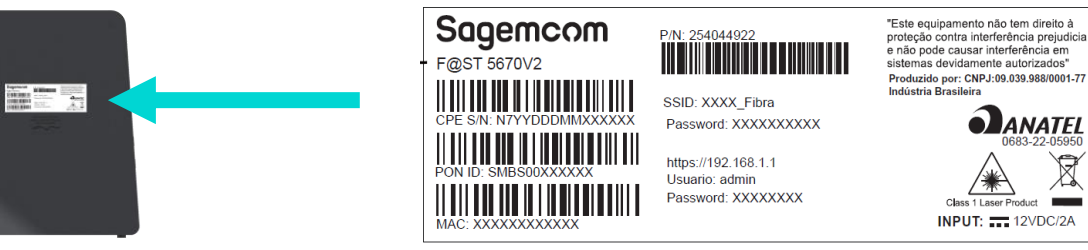

- Clique em login, você será redirecionado para uma página para configurar novas senhas de acesso ao equipamento e da rede Wi-Fi.
  - É exigido uma senha de 8 a 63 caracteres.
  - Somente os seguintes caracteres podem ser usados: a-z, A-Z, 0-9 e ! " # \$ % & ' () \* , . / : ; < = > ? @ [\]^\_` { | } ~
- Após concluir passo anterior, você poderá digitar novamente o usuário e nova senha configurada, para ter acesso as configurações do seu equipamento F@st5670v2.
- ✓ Acesso concluído!
  - F@st5670v2 tem porta 2.5LAN.
  - F@st5670v2 suporta Wi-Fi6.

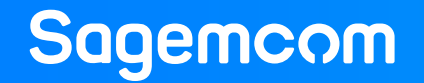

### F@st 5670v2 | Configuração da rede Wi-Fi

### Conexão à rede Wi-Fi

- Na parte localizada na parte de baixo do equipamento, possui uma etiqueta com a identificação com o nome da rede Wi-Fi (SSID) e senha.
- No seu computador clique com o botão esquerdo do mouse no ícone de rede localizado no canto direito perto do relógio, para verificar as redes WiFi disponíveis.
- Selecione a rede WiFi como SSID identificado na etiqueta lateral do equipamento, digite a senha, caso ela não tenha sido alterada no primeiro acesso, e clique no botão "Conectar".

✓ Acesso concluído!

### Para configuração da sua rede Wi-Fi

- Após ter configurado novas senhas no primeiro login, você pode reconfigurar seu Wi-Fi.
  - Abra um navegador de internet (Chrome, Firefox, InternetExplorer, etc.).
  - Digite na barra de endereço "192.168.1.1" e pressione "Enter" no seu teclado.
  - No campo Username, digite: admin
  - No campo Password, digite: a nova senha configurada no primeiro login.
  - Clique em login, você será redirecionado para uma página para configurar novo SSID e senha, se desejar.
  - ✓ Sua REDE está agora personalizada.

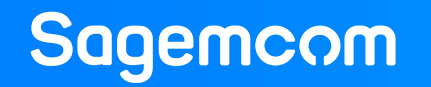

### F@st 5670v2 | Guia de Luzes

#### Nenhum dos LED's acesos: o equipamento 5670v2 não funciona

• verifique se o cabo está conectado a rede elétrica e se ela está funcionando corretamente.

#### LED PON

- Apagado: O dispositivo não está ligado ou não está conectado.
- Verde sólido: A conexão foi bem sucedida.
- Verde piscando: O dispositivo está estabelecendo a conexão.

#### LED LAN1 a LAN4

- Apagado: O dispositivo não está ligado ou o link de rede não está estabelecido.
- Verde sólido: O link de rede está estabelecido.
- Verde piscando: Os dados estão sendo transmitidos ou recebidos.

#### LED INTERNET

- Apagado: O dispositivo está desligado ou não existe conexão com a Internet.
- Verde sólido: A conexão com a internet foi bem sucedida.
- Verde piscando: Os dados estão sendo transmitidos via conexão com a internet.

#### • LED's 2.4G e 5G

- Apagado: O dispositivo não está ligado ou a interface wireless está desativada.
- Verde sólido: A interface wireless está ativada.
- Verde piscando: Os dados estão a ser transmitidos ou recebidos.

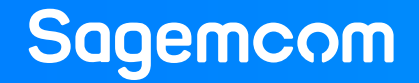

### F@st 5670v2 | Informações do dispositivo

1. A imagem abaixo exibe a tela inicial da Web GUI:

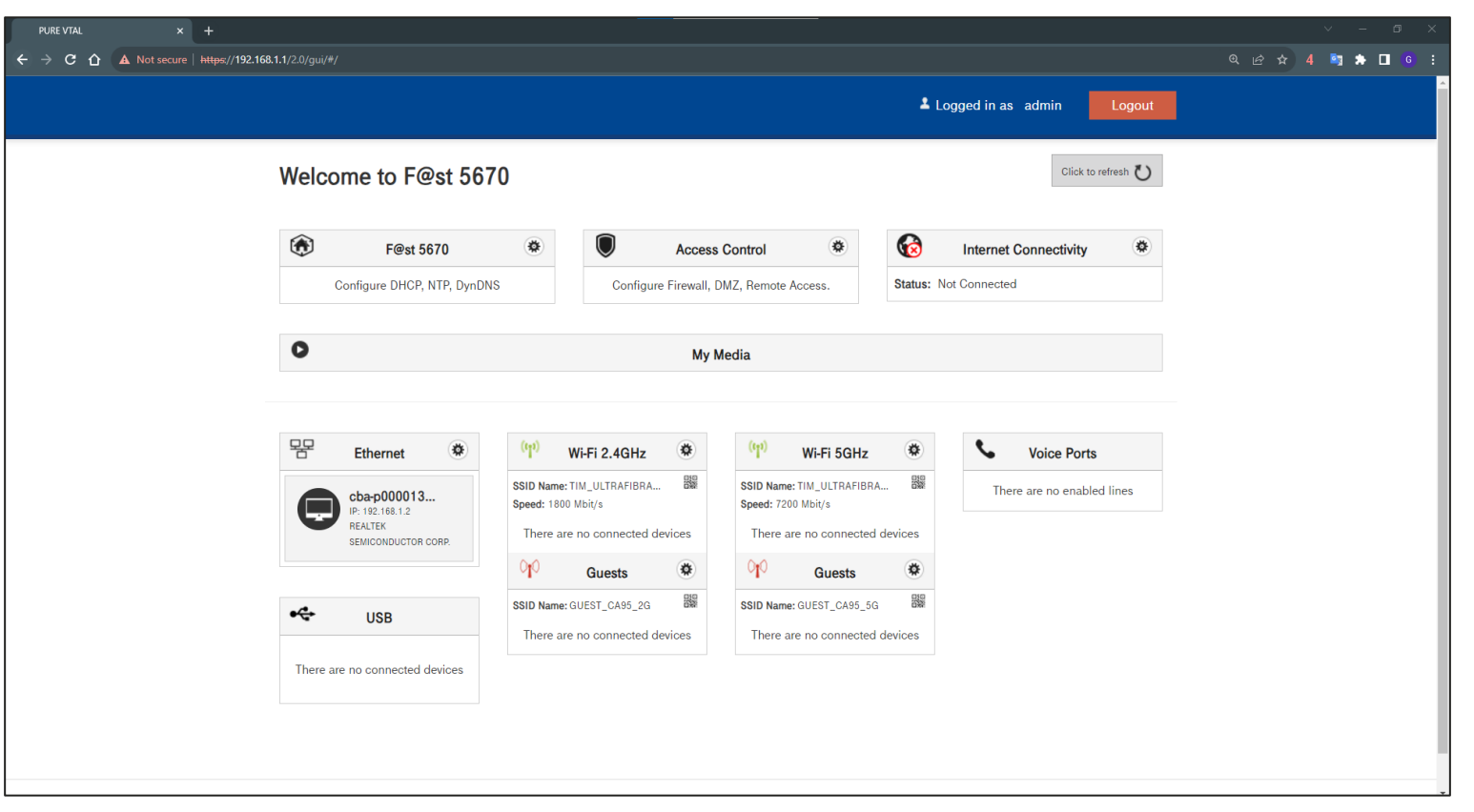

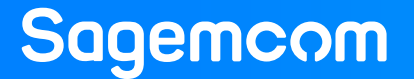

### F@st 5670v2 | Informações do dispositivo

 Você pode verificar as informações do dispositivo seguindo a orientação abaixo. Nessa página "Device info" encontram-se informações sobre dispositivo, "Network", "Wi-Fi", "Telefone" e "GPON".

|                                                                                                    |                            | PURE VTAL X +                                                                    | · - σ ×                     |
|----------------------------------------------------------------------------------------------------|----------------------------|----------------------------------------------------------------------------------|-----------------------------|
| ← → C û ▲ Not secure   https://192.168.1.1/2.0/gui/#/                                                                                                    | ्र 🗠 🛧 4 🐚 🖈 🔲 6 :         | ← → C Δ A Not secure   https://192.168.1.1/2.0/gui/#/mybox/deviceInfo/deviceInfo | ्र 🗠 🖈 🖬 🗖 🧯 🖬              |
|                                                                                                    | Logged in as admin         |                                                                                  | 2 Logged in as admin Logout |
| Welcome to F@st 5670                                                                                                    | Click to refresh           | F@st 5670                                                                        | Internet: Disconnected      |
| F@st 5670         Configure Drice, NTP, Dynoms           Configure Drice, NTP, Dynoms         Configure Firewall, DMZ, Remote Access.                                                                                                    | Internet Connectivity      | Device Into LAN IP-4 LAN IP-6 My Media Mainten                                   | ance                        |
| • My Media                                                                                                    |                            | Device Info                                                                      |                             |
|                                                                                                    |                            | Serial Number OC23312TM00                                                        | 0002                        |
| 문 Ethernet (아 Wi-Fi 2.4GHz (아 Wi-Fi 5GHz                                                                                                    | Voice Ports                | Hardware Version 2.00                                                            |                             |
| cba-p000013<br>ID 107 68 1 2 Speed: 1800 Mbit/s Speed: 7200 Mbit/s                                                                                                    | There are no enabled lines | Software Version SGFA71P001                                                      | ISE                         |
| RELIEFS<br>RELIEFS<br>SEMICONDUCTOR CORP. There are no connected devices There are no connected devices                                                                                                    | ices                       | GUI Version 5.149.1                                                              |                             |
| QV Guests ♥ QV Guests                                                                                                    |                            | UpTime 00h29m41                                                                  | s                           |
| USB SID Name: GUEST_CA95_20 SSID Name: GUEST_CA95_20 SSID Name: GUEST_CA95_50 There are no connected devices There are no connected devices There are no co | ices.                      | Datapump Version                                                                 |                             |
| There are no connected devices                                                                                                    |                            | WAN MAC Address E4:C0:E2:D0:C                                                    | A:95                        |
|                                                                                                    |                            |                                                                                  |                             |
|                                                                                                    |                            | Network                                                                          |                             |

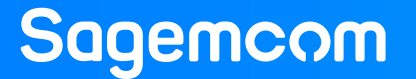

### F@st 5670v2 | Configurações básicas do Wi-Fi e Segurança

- 1. Bandsteering OFF
  - SSID, Canal, Modo de segurança e senha

|                                                                                                    |                                                       | /#/wifi/2.4GHz/priv/basic                                                                                                    |                                                                                                    |
|----------------------------------------------------------------------------------------------------|-------------------------------------------------------|----------------------------------------------------------------------------------------------------|----------------------------------------------------------------------------------------------------|
|                                                                                                    | Logged in as admin                                    |                                                                                                    | ? 🕹 Logged in as admin Logout                                                                                                    |
| Welcome to F@st 5670                                                                                                   | Click to refresh:                                     | Wi-Fi 2.4GHz & 5GHz                                                                                                    | h Internet: Disconnected                                                                                                    |
| F@st 5670         Access Control           Configure DHCP, NTP, DynDNS         Configure Firewall, DMZ, Remote Access. | Internet Connectivity           Status: Not Connected | Basic BandSheering WPS Stats A<br>Basic                                                                                                | dvanced MAC Filter                                                                                                    |
| • My Media                                                                                                    |                                                       | 2.4 GHz                                                                                                    | 5 GHz                                                                                                    |
| Ethernet (*) Wi-Fi 2.4GHz (*) (*) Wi-Fi 5GHz<br>SID Name: TM, ULTRAFIBRA.                                              | Voice Ports                                           | Enable Wireless Construction Status UP                                                                                                 |                                                                                                    |
| Chepp00013<br>P:18:18:12<br>REALTER<br>SEMCONDUCTOR CORP.<br>Chep 000000000000000000000000000000000000                 | I devices                                             | SSID TIM_ULTRAFIBRA_CA95                                                                                                    | Visible TIM_ULTRAFIBRA_CA95 Visible                                                                                                    |
| USB SSID Name: GUEST_CA95_20 BS SSID Name: GUEST_CA95_3                                                                |                                                       | Channel Selection AUTO<br>Current Channel: 6                                                                                           | AUTO     Gurrent Channel: 36                                                                                                    |
| There are no connected devices There are no connected devices                                                          | devices                                               | Security                                                                                                    |                                                                                                    |
|                                                                                                    |                                                       | Security WPA2/WPA Personal                                                                                                    | WPA2/WPA Personal                                                                                                    |
| 2005 - 2023 ©                                                                                                    | Sagemicom Broadband SAS. All Rights Reserved          | WPA2 requires a 8-63 characters can<br>the following characters can<br>and the space character must<br>beginning or end of the passwon | cter password. Only<br>be used; az; AZ, 0-9<br>the following character can be used; az; AZ, 0-9<br>and the sat the<br>d<br>WPA2 requires a 8-63 character password. Only<br>the following character can be used; az; AZ, 0-9<br>and the sat the<br>beginning or end of the password |
|                                                                                                    |                                                       | Password                                                                                                    |                                                                                                    |
|                                                                                                    |                                                       | Sho                                                                                                    | w Password Show Password                                                                                                    |
|                                                                                                    |                                                       | Confirm Password                                                                                                    |                                                                                                    |

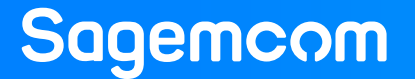

### F@st 5670v2 | Configurações básicas do Wi-Fi e Segurança

- 1. Bandsteering ON
  - SSID, Canal, Modo de segurança e senha

|                                                                                                    | #/wifi/2.4GHz/priv/basic                                                                                                    |
|----------------------------------------------------------------------------------------------------|----------------------------------------------------------------------------------------------------|
| Logged in as admin                                                                                                    | 2 Logged in as admin Logout                                                                                                    |
| Welcome to F@st 5670                                                                                                    | Wi-Fi 2.4GHz & 5GHz                                                                                                    |
| F@st 5670         Access Control         Internet Connectivity         Status: Not Connected           Configure DHCP, NTP, DynDNS         Configure Firewall, DMZ, Remote Access.         Status: Not Connected                                                                                                    | Basic BandSteering WPS Stats Advanced MAC Filter<br>Basic                                                                                                    |
| O My Media                                                                                                    | If you want to configure 2 SSIDs for 2.4GHz and 5GHz, please disable the feature bandsteering                                                                                                    |
| Ethernet         (n)         Wi-Fi         Image: Composition of the state of the state of the sta | Enable Wireless UP                                                                                                    |
| Image: Status     Haddo: 2-4 Unit     Haddo: 5-Unit       Sewicolibuctor core     Speed: 1800 Mbit/s     Speed: 7200 Mbit/s       There are no connected devices     There are no connected devices                                                                                                    | SSID TIM_ULTRAFIBRA_CA95                                                                                                    |
| Op/<br>Guests 2.4 GHz         Op/<br>BB         Guests 5 GHz         Op/<br>BB         There are no connected devices                                                                                                    | 2.4GHZ 5GHZ                                                                                                    |
| SSID Name: GUEST_CAS5_5G URB SSID Name: GUEST_CAS5_5G URB There are no connected devices There are no connected devices                                                                                                    | Channel Selection AUTO AUTO AUTO Current Channel: 6 Current Channel: 36                                                                                                    |
|                                                                                                    | Security                                                                                                    |
| 2005 - 2023 © Sagemoom Broadband SAS, All Rights Reserved                                                                                                    | Security WPA2/WPA Personal -                                                                                                    |
|                                                                                                    | WPA2 requires a 8-63 character password. Only<br>the following characters can be used: az, AZ, 0-9<br>and ! "# \$96 & () * -, -, -, -; < > ? @ { \ ^ _ (   / (  <br>} ) ^ and the space character must be at the<br>beginning or end of the password |
|                                                                                                    | Password                                                                                                    |

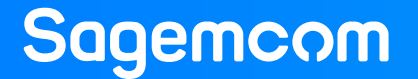

## F@st 5670v2 | Habilitar e desabilitar BandSteering

|                                                                                                    |                                                                                                    | /#/wifi/2.4GHz/priv/Bandsteering                                        |
|----------------------------------------------------------------------------------------------------|----------------------------------------------------------------------------------------------------|-------------------------------------------------------------------------|
|                                                                                                    | Logged in as admin                                                                                                    | ? ▲ Logged in as admin Logout                                           |
| Welcome to F@st 5670                                                                                                    | Click to refresh 💍                                                                                                    | Wi-Fi 2.4GHz & 5GHz                                                     |
| F@st 5670       Configure DHCP, NTP, DynDNS         Configure DHCP, NTP, DynDNS       Configure Firewall, DMZ, Remote Access.         My Media         Ethernet       My Media         Construction of the state of the state of the stat | Internet Connectivity   Status: Not Connected     Status: Not Connected     Voice Ports   There are no enabled lines   Status: Sog image: Sog image: Sog im | Baio       BundSteering         BandSteering         Cancel       Apply |
| 2005 - :                                                                                                    | 2023 © Sagemoom Broadband SAS. All Rights Reserved                                                                                                    |                                                                         |

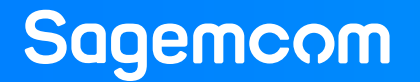

### F@st 5670v2 | Configuração da função DMZ

- 1. Na página principal do 5670v2, selecione "Access Control", e na página seguinte selecione "DMZ".
- 2. Na página DMZ, Clique no botão "Enable" para Ativar ou desativar a função de host DMZ.
- 3. Na opção de Local Host você pode inserir uma entrada válida de ipv4 ou endereço Mac. Você também pode selecionar um dispositivo que já está conectado na ONT, clicando em "other"
- 4. Depois de inserir as configurações desejadas, clicar no botão Apply para aplicar as alterações.

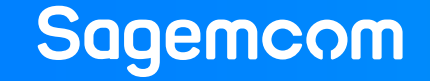

## F@st 5670v2 | Configuração da função DMZ

|                                                                                                    |                                                       | access-control/dmz                                           |                                                    |
|----------------------------------------------------------------------------------------------------|-------------------------------------------------------|--------------------------------------------------------------|----------------------------------------------------|
|                                                                                                    | Logged in as admin                                    |                                                              | Logged in as admin                                 |
| Welcome to F@st 5670                                                                                                    | Click to refresh 🚺                                    | Access Control                                               | Internet: Disconnected                             |
| F@st 5670     Access Control       Configure DHCP, NTP, DynDNS     Configure Firewall, DMZ, Remote Access.                               | Internet Connectivity           Status: Not Connected | Parental Control Port Forwarding Port Triggering User DMZ    |                                                    |
| O My Media                                                                                                    |                                                       | Activate DMZ on a device to make it reachable from Internet. |                                                    |
| 모 Ethernet 😻 <sup>(tp)</sup> Wi-Fi                                                                                                    | 😻 Voice Ports                                         | Enable                                                       |                                                    |
| Cba-p000013<br>IP: 192.168.1.2<br>REALTEK<br>SEMUCONNUCTOR CORP.<br>Station 2.4 GHz<br>Speed: 1800 Mbit/s<br>Speed: 7200 Mbit/s          | There are no enabled lines                            | Local host 192.168.1.2 cba-p0000137pw                        |                                                    |
| There are no connected devices There are no connected devices There are no connected devices There are no connected devices Guests 5 GHz | devices USB                                           |                                                              | Cancel Apply                                       |
| SSID Name: GUEST_CA95_2G       ISSID Name: GUEST_CA95_5         There are no connected devices       There are no connected              | G 888                                                 | 2005 -                                                       | 2023 © Sagemcom Broadband SAS. All Rights Reserved |

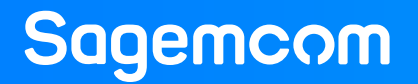

### F@st 5670v2 | Configuração de "Port Forwarding"

- Na página principal do 5670v2, selecione "Access Control", e na página seguinte selecione "Port Forwarding" para abrir a página Encaminhamento de porta.
- Na página "Port Forwarding" no menu "Add Rule", Clique na opção "Enable" para Ativar ou desativar a função de "UPnP IGd".
- Na página "Port Forwarding" no menu "Add Rule", para adicionar regra manual, role a página para baixo até o campo "Add Rules Manually" e configure como desejado. (instruções abaixo)
- No campo "Custom service name" escolha um nome para a regra que será criada.
- No campo "Service", escolha o tipo de serviço desejado: "Other", "DNS", "FTP", "TELNET" etc.
- No campo "Protocol" escolha o tipo do protocolo que você deseja utilizar: "TCP", " UDP", "TCP/UDP", "ICMP", "GRE", "AH" ou "ESP".
- No campo "External host" digite o IPv4 externo para encaminhamento de porta.
- No campo "Internal host" digite o IPv4 local para encaminhamento de porta.
- No campo "External Port" digite a porta para os hosts do lado WAN.
- No campo "External Port" digite a porta para os hosts do lado da LAN.

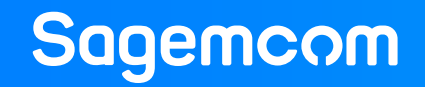

## F@st 5670v2 | Configuração de "Port Forwarding"

|                                                                                                    |                                         |                                                                                                    |                                                                                                    | -                                                  |
|----------------------------------------------------------------------------------------------------|-----------------------------------------|----------------------------------------------------------------------------------------------------|----------------------------------------------------------------------------------------------------|----------------------------------------------------|
|                                                                                                    |                                         | -control/port-forwarding/add-rule                                                                                                    |                                                                                                    |                                                    |
| <b>⊥</b> Lo                                                                                                    | ogged in as admin Logout                |                                                                                                    |                                                                                                    | Logged in as admin                                 |
| Welcome to F@st 5670                                                                                                    | Click to refresh 🚺                      | Access Control                                                                                                    |                                                                                                    | h Internet: Disconnected                           |
| F@st 5670         Access Control         Image: Configure DHCP, NTP, DynDNS         Configure Firewall, DMZ, Remote Access.         Status: N                                                                                                    | Internet Connectivity (*)               | Parential Control Port Forwarding Port Trid                                                                                                    | agerling DMZ User                                                                                            |                                                    |
| O My Media                                                                                                    |                                         | Port Forwarding                                                                                                    |                                                                                                    |                                                    |
| Chemet         Option         Wi-Fi         O           cbacp000013         P. 192.185.12         Radio: 2.4 GHz         Radio: 3 GHz                                                                                                    | Voice Ports There are no enabled lines  | Enable UPnP IGd Advertisement Period 1800                                                                                                    |                                                                                                    |                                                    |
| Semiconoucros.cos.<br>There are no connected devices There are no connected devices<br>Connected devices There are no connected devices<br>Connected devices State State | • USB<br>There are no connected devices | Advertisement TTL     4     UPNP IGD allows games, peerfoceer, re     This option can create a risk for the secur                                                 | emote assistance or others applications to automa<br>ity of your local network, check list of rules in table | stically create port forwarding rules.<br>e below. |
| There are no connected devices There are no connected devices                                                                                                    |                                         |                                                                                                    |                                                                                                    | Cancel Apply                                       |
| 2005 - 2023 @ Sagemoom Bro                                                                                                    | adband SAS. All Rights Reserved         | Add Rules Manually<br>Use <sup>12</sup> character to enter a range of ports : 30050<br>Service FTP<br>External host 200.199.198.197<br>Internal host 192.168.1.10 | Protocol     External Port     Internal Port                                                                 | TCP •<br>21<br>21                                  |
|                                                                                                    |                                         |                                                                                                    |                                                                                                    | Clear Add                                          |

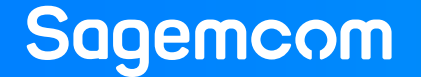

### F@st 5670v2 | Recomendações

- Para melhor desempenho e teste real de velocidade de sua conexão, utilize sempre uma conexão com cabo de rede.
- Na rede sem fio, ocorrem muitas interferências que podem atrapalhar a qualidade do sinal.
- Em caso de algum problema no seu equipamento F@st 5670v2, realize um "RESET (voltar para as configurações padrões de fábrica).
- Para fazer o "RESET", o equipamento precisa estar ligado. Pressione e segure o botão Reset durante mais de cinco segundos com algum objeto pontiagudo no orifício localizado atrás do seu equipamento, ou clique na opção "Factory Settings" na WebUI do seu equipamento.
- Ao realizar um "RESET" no seu equipamento F@st 5670v2, você tem que configurar novamente a sua rede sem fio caso queira, assim como mapeamentos de portas entre outras configurações que você tenha realizado previamente.

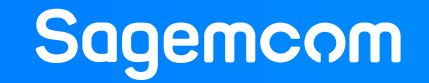

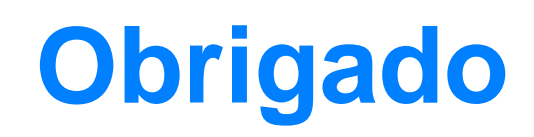

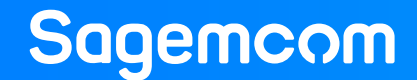